## **Previewing Headlines on a Blog Article Using Chrome DevTools**

You can experiment with title changes using <u>Chrome DevTools</u>, which are built directly into your Chrome browser. No need to download anything or add extensions.

## Steps to Change and Preview a Title:

- Navigate to the <u>web page</u>, **right-click** on the title you want to change and select '**Inspect**'. (*You can do this for any element on the page.*)
- This will open the **DevTools window** (see image below)
- The element you selected (the title) will be highlighted in the **Elements** panel.
- If the full text isn't visible (it may be truncated for long titles), **double-click** the highlighted line to reveal the full text.
- Make your title edits to that text, then hit Enter to apply them and see the page update.

## **Mobile View:**

• In the top menu (upper-left), click on the '**Toggle Device Toolbar**' button, or use the shortcut **Ctrl+Shift+M**, to view the page in mobile mode. (See the image below, the mobile option is highlighted and its tooltip is displayed).

## **Other Helpful Tips:**

- Opening DevTools: You can also open the DevTools window by pressing Ctrl+Shift+I.
- **Taking a Screenshot:** To take a screenshot to share, press **Ctrl+Shift+P**. This will allow you to select a portion of the page to save as an image.
- All changes made in DevTools are temporary. They will be lost after the page reloads. So feel free to experiment! But remember that your changes won't be saved (so save a screenshot if you like it).

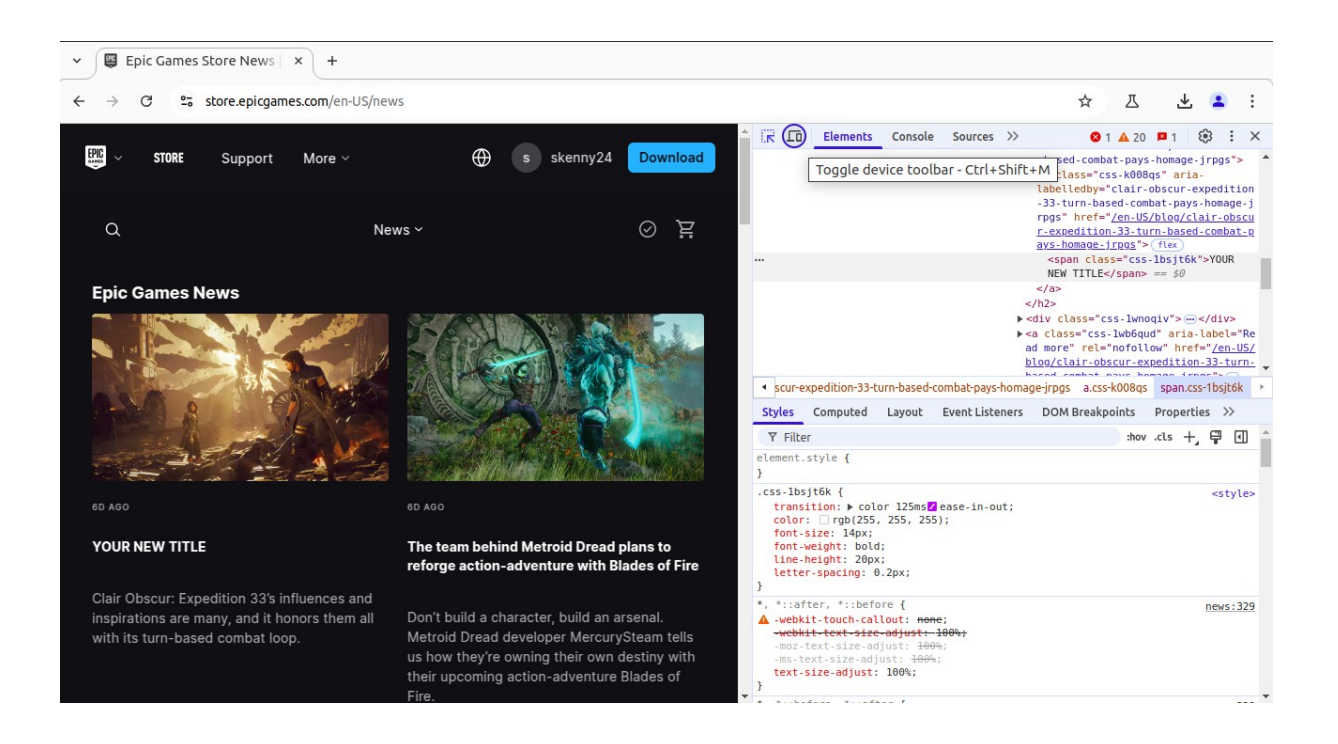